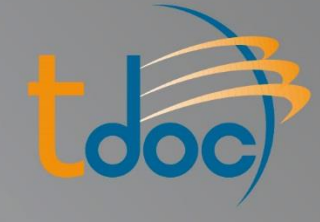

## Resolución de dudas frecuentes

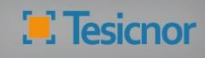

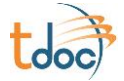

## ÍNDICE

| Creación de la contraseña                                  | 2  |
|------------------------------------------------------------|----|
| Primeros pasos con <i>tdoc</i>                             | 3  |
| Autorización LOPD                                          | 4  |
| Proceso para empezar a trabajar con <i>tdoc</i>            | 5  |
| Dar de alta a un trabajador o maquinaria                   | 6  |
| Modificar los datos de la empresa, trabajador o maquinaria | 7  |
| Asociar trabajadores o maquinaria al Centro de Trabajo     | 9  |
| Asociar Riesgos o Capacitaciones a los trabajadores        | 11 |
| Asociar Designaciones a trabajadores                       | 13 |
| Eliminar trabajador o máquina                              | 15 |
| Cargar documento                                           | 16 |
| Ver documento cargado en <i>tdoc</i>                       | 18 |
| Solicitar alta de subcontrata                              | 19 |
| Cómo dar de alta a un usuario                              | 22 |
| Dar de baja la empresa en un centro. (Sólo Acciona)        | 25 |
| Superado el número de intentos para acceder a tdoc         | 26 |
| Enviar una ficha de control por e-mail. (Sólo Acciona)     | 28 |
| Desde dónde descargar documentación                        | 30 |

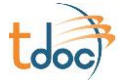

## Creación de la contraseña

Los **usuarios nuevos** en *tdoc* reciben un email confirmando su registro y un enlace desde donde crear su contraseña de acceso.

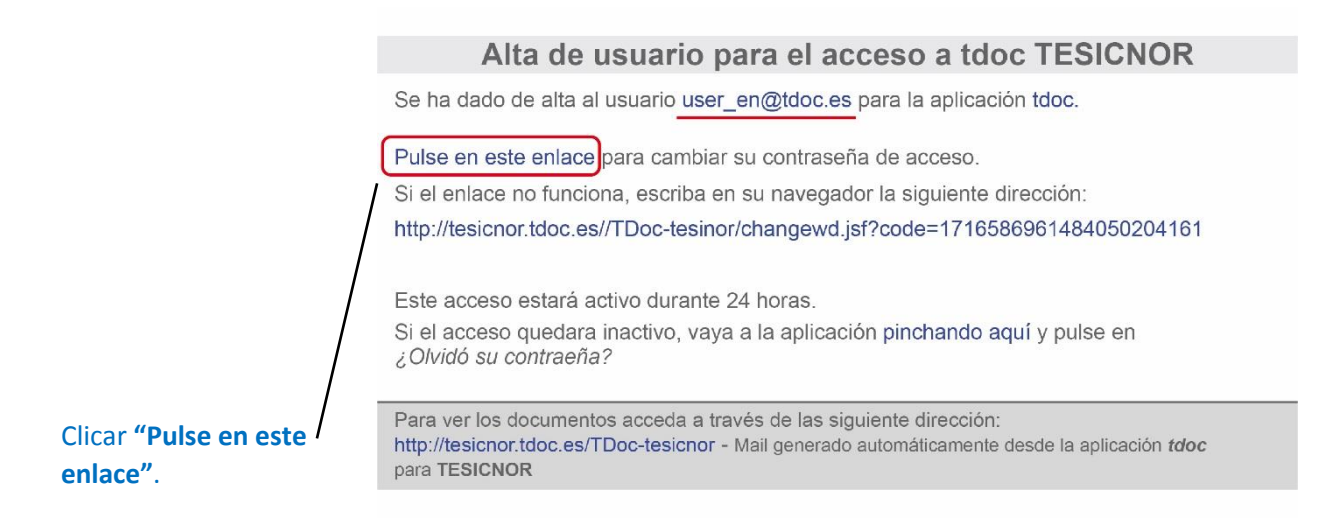

Se abrirá una ventana, en ella, bajo el epígrafe 3 deberá introducir la nueva contraseña:

| 1. Escriba su e-mail y pulse Enviar         E-mail:       Enviar         Cancelar                                                         |
|----------------------------------------------------------------------------------------------------|
| 2. Inmediatamente después de enviada su dirección de correo electrónico, recibirá un e-mail para configurar su contraseña antes de 24h.   |
| 3. Escriba su nueva contraseña y pulse Aceptar para user_en@tdoc.es         Nueva contraseña:         Repetir contraseña:         Aceptar |

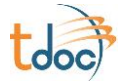

## Primeros pasos con tdoc

### Términos legales

Al acceder por primera vez a *tdoc* aparece una ventana de aceptación de los términos legales. Desplace el cursor hacia el final del texto para activar la casilla.

#### Cumplimentación de datos de la empresa

El siguiente paso será cumplimentar los datos de la empresa, siendo obligatorias:

| <ul> <li>Las casillas de color amarillo</li> <li>El país</li> </ul>                                                                                                    |                                          |
|----------------------------------------------------------------------------------------------------|------------------------------------------|
| Asegúrese de el que el CIF y el nombre de la empresa es el correcto (*) ya que este dato va a ser (<br>(*) Razón Social con el nombre que la empresa está inscrita en la Seguridad Social. | utilizado para validar su documentación. |
| Nombre: MIMO                                                                                                    |                                          |
| Dirección:                                                                                                    |                                          |
| Población: Provincia: Provincia:                                                                                                    |                                          |
| País: España Teléfono:                                                                                                    |                                          |
| Fax: CIF:                                                                                                    |                                          |
| Razón social:                                                                                                    |                                          |
| Web:                                                                                                    |                                          |
|                                                                                                    | Aceptar                                  |
|                                                                                                    |                                          |

Después de rellenar los campos, pulsar el botón Aceptar.

### Documentación de descarga obligatoria

En esta pantalla aparecen los documentos que el cliente desea que se descargue el usuario. Dichos documentos pueden ser plantillas, manual de *tdoc*, requisitos documentales, etc.

#### Para descargarlos sólo hay que pulsar el enlace.

3

 Tesicnor
 I
 www.tesicnor.com
 - tesicnor@tesicnor.com
 I
 T (+34)
 948
 21
 40
 I
 F (+34)
 948
 21
 40
 41
 P

 Pol. Ind. Mocholí, c/Río Elorz, nave 13
 E, 31110
 Noáin (Navarra)
 Pol. Ind. Camporroso, c/Montevideo 3, nave 5, 28806
 Alcalá de Henares (Madrid)

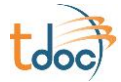

## **Autorización LOPD**

De conformidad con la Ley de Protección de Datos de Carácter Privado (LOPD), todo usuario tiene que aportar autorización escrita.

| Puede descargar una                                                                                                    |                                                                                                    |                                                                                                    |                                                                                                    |
|----------------------------------------------------------------------------------------------------|----------------------------------------------------------------------------------------------------|----------------------------------------------------------------------------------------------------|----------------------------------------------------------------------------------------------------|
| plantilla tipo de                                                                                                    | Cumplimiento de la Ley Or                                                                                                    | gániza de Protección de Da                                                                                                    | atos de Carácter Personal (LOPD)                                                                                                    |
| autorización de la LOPD desde<br>el enlace <b>"Descargar</b><br><b>Plantilla",</b> situado tanto a la<br>izquierda como a la derecha de<br>la pantalla. | Para el cumplimiento de la LOPD es i<br>gestionar su documentación le autori:<br>Si gestiona más de una empresa, del<br>por la empresa correspondiente)<br>Este archivo es necesario para comp<br>diente de validar por nuestros técnico<br>eliminar trabajadores ni acceder a la<br>Pulse en el botón continuar situado e | necesario añadir un archivo (ver pl<br>za a usted al acceso a esta docum<br>perá añadir tantos archivos como e<br>letar el registro, aunque, si no lo ha<br>s, podrá usted continuar utilizando<br>documentación que usted no haya<br>n la parte inferior para poder contin | antilla) en el que la empresa sobre la que va a<br>entación.<br>empresas gestione (cada uno firmado y sellado<br>a entregado o el documento subido está pen-<br>la aplicación de manera restringida. No podrá<br>adjuntado. |
| 2 Una vez cumplimentado,<br>puede subirlo a <i>tdoc</i>                                                                                                 | Muchas gracias por su colaboración. Descargar plantilla                                                                                                    |                                                                                                    |                                                                                                    |
| desde el botón <b>"Subir Archivo</b> "                                                                                                    | Nombre                                                                                                    | Estado tarea                                                                                                    | Archivo                                                                                                    |
| situado en la parte derecha de                                                                                                    |                                                                                                    |                                                                                                    | Descargar plantilla                                                                                                    |
| la pantalla.                                                                                                    | Tesicnor                                                                                                    | Sin entregar                                                                                                    | + Subir archivo 2                                                                                                    |
| <b>3</b> Pulse el botón<br><b>Continuar</b> .                                                                                                    |                                                                                                    | 3 Continuar                                                                                                    |                                                                                                    |

Una vez que el usuario haya adjuntado la Autorización LOPD, podrá acceder a todas las funcionalidades de la plataforma; ya que hasta entonces no podía visualizar datos personales de los trabajadores, DNI, ni eliminar empleados...

Tesicnor I <u>www.tesicnor.com</u> – <u>tesicnor@tesicnor.com</u> I T (+34) 948 21 40 40 I F (+34) 948 21 40 41 Pol. Ind. Mocholí, c/Río Elorz, nave 13 E, 31110 Noáin (Navarra) Pol. Ind. Camporroso, c/Montevideo 3, nave 5, 28806 Alcalá de Henares (Madrid)

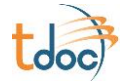

## Proceso para empezar a trabajar con *tdoc*

#### Pasos a seguir:

- 1. Crear trabajadores.
- 2. Asociar los trabajadores a los centros donde va a realizar los trabajos, o a las tareas a realizar.
- 3. Asociar las capacitaciones/riesgos y designaciones que correspondan y/o apliquen.
- 4. Crear maquinaria.
- 5. Asociar la maquinaria a los centros o tareas correspondientes.
- 6. Adjuntar la documentación requerida.

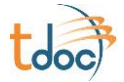

## Dar de alta a un trabajador o maquinaria

1. Ir a Documentación Requerida y seleccionar la empresa.

2. Ir al listado de trabajadores o maquinaria.

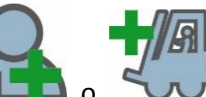

, según proceda, si se está creando trabajadores o

3. Pulsar el icono 🕻 maquinaria.

4. Cumplimentar los datos del trabajador o maquinaria.

|                    | (Fa Autónomo) si os trabaja | dor por quento propio  |
|--------------------|-----------------------------|------------------------|
|                    | es Autonomo , si es trabaja | uor por cuenta propia. |
|                    |                             |                        |
| Editar trabaiador  |                             |                        |
|                    |                             |                        |
| Empresa            |                             |                        |
| Empresa: Tesicrior | CIF: 0123456789             | Razón Social: Tesicnor |
| Nombre:            | Apellido 1                  | :                      |
| Apellido 2:        | DNI:                        |                        |
| Puesto de trabajo: | Departame                   | ento:                  |
| Es Autónomo:       |                             |                        |
|                    | Cancelar Guardar            |                        |
|                    |                             |                        |
|                    |                             |                        |
| ar Guardar 🦟       |                             |                        |
|                    |                             |                        |

Tesicnor | www.tesicnor.com - tesicnor@tesicnor.com | T (+34) 948 21 40 40 | F (+34) 948 21 40 41 Pol. Ind. Mocholí, c/Río Elorz, nave 13 E, 31110 Noáin (Navarra) Pol. Ind. Camporroso, c/Montevideo 3, nave 5, 28806 Alcalá de Henares (Madrid)

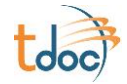

## Modificar los datos de la empresa, trabajador o maquinaria

Pasos a seguir:

1. Ir a Documentación Requerida y seleccionar la empresa.

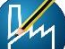

se editan los datos de la empresa para poder modificar:

- Nombre •
- Razón Social •
- Dirección
- Teléfono, etc. •

3. Para modificar los datos de los trabajadores o maquinaria, pinchar en el icono que corresponda:

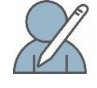

2. Pinchando en el icono

🌇 Modificar datos de los trabajadores. 🚺

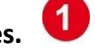

Modificar datos de maquinaria.

| Trabajador      |           |                |                  |        |
|-----------------|-----------|----------------|------------------|--------|
| Empresa: Tesic  | nor       | CIF: 012345678 | Razón Social: Te | sicnor |
| Nombre: Prueb   | oa, Pedro | DNI: 00264     | Es Autónomo:     |        |
| Puesto de traba | ajo:      | Departamento:  |                  |        |
| 3               |           | _              |                  |        |
|                 |           |                |                  |        |

Tesicnor | www.tesicnor.com - tesicnor@tesicnor.com | T (+34) 948 21 40 40 | F (+34) 948 21 40 41 Pol. Ind. Mocholí, c/Río Elorz, nave 13 E, 31110 Noáin (Navarra) Pol. Ind. Camporroso, c/Montevideo 3, nave 5, 28806 Alcalá de Henares (Madrid)

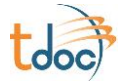

4. Se abrirá la pantalla donde modificar dichos datos. 2

| Empresa           |       |            |               |                        |
|-------------------|-------|------------|---------------|------------------------|
| Empresa: Tesi     | cnor  | CIF: 01234 | 6789          | Razón Social: Tesicnor |
| ombre:            | Pedro |            | Apellido 1:   | Prueba                 |
| pellido 2:        |       |            | DNI:          | 00268                  |
| uesto de trabajo: |       |            | Departamento: | [                      |
| s Autónomo:       |       |            |               |                        |
|                   |       |            |               |                        |
|                   |       | Cancelar   | Guardar 3     | 3                      |
|                   |       |            |               |                        |

5. Pulsar Guardar 3

\*Importante: Para poder realizar esta acción, el usuario tiene que asegurarse de que la Autorización LOPD está cargada y revisada correctamente.

\*\*Funcionalidad disponible sólo para algunos clientes. Si usted no tiene esta opción habilitada, póngase en contacto con el departamento de asistencia técnica de Tesicnor.

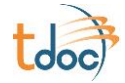

# Asociar trabajadores o maquinaria al centro de trabajo

Pasos a seguir:

- 1. Ir a Documentación Requerida y seleccionar la empresa.
- 2. Ir al listado de los trabajadores o maquinaria.
- 3. Pinchar en el icono:

Para asociar trabajadores.

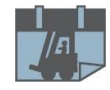

🏲 Para asociar maquinaria.

Se visualizarán las tareas donde está la empresa, en este caso se vuelve a pinchar en el mismo icono para ver los *centros de trabajo o tareas*; sino aparecerá directamente el listado de los centros de trabajo.

4. Seleccionar el *centro de trabajo o la tarea* del listado de **Disponibles** y pulsar el botón **Copiar** para que pase al apartado de **Añadidos**. Pulsar **Siguiente.** 

| Disponible     | s                 |                    |          | (            | Añadidos       | כ                 |                    |        |
|----------------|-------------------|--------------------|----------|--------------|----------------|-------------------|--------------------|--------|
| área funcional | Centro de Trabajo | Datos de contratas | Tareas   |              | área funcional | Centro de Trabajo | Datos de contratas | Tareas |
| Servicios      | Cantaroa          | Tesicnor pruebas   | Prueba   |              |                | Nc                | data               |        |
|                |                   |                    |          | Copiar todos |                |                   |                    |        |
|                |                   |                    |          | Copiar       |                |                   |                    |        |
|                |                   |                    |          | Quitar       |                |                   |                    |        |
|                |                   |                    |          | Quitar todos |                |                   |                    |        |
|                |                   |                    |          |              |                |                   |                    |        |
|                |                   |                    |          | J            |                |                   |                    |        |
|                |                   |                    |          |              |                |                   |                    |        |
|                |                   |                    | Cancelar | Anterior     | Siguiente      |                   |                    |        |

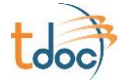

5. Seleccionar los trabajadores o maquinaria y realizar la misma acción que en el paso anterior. Pulsar el botón **Guardar y cerrar**, que llevará al listado de los trabajadores o maquinaria.

| DNI     | Nombre         |              | DNI       | Nombre         |
|---------|----------------|--------------|-----------|----------------|
|         | •              |              |           | •              |
| 0010000 | Gómez, David   |              | 00139866  | Gómez, Pepe    |
| 0139856 | Gómez, Pepe    | Copiar todos | 123466789 | Pérez, Juan    |
| 0139858 | Pérez, Efraín  | Copiar       | 26839176  | Smith, Lorenzo |
| 2468    | Prueba, Pedro  | Quitar       |           |                |
| 0169823 | Soler, Beatriz | Quitar todos |           |                |
|         |                |              |           |                |
|         |                |              |           |                |
|         |                |              |           |                |

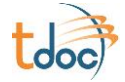

## Asociar riesgos o capacitaciones a los trabajadores

Pasos a seguir:

- 1. Ir a Documentación Requerida y seleccionar la empresa.
- 2. Ir al listado de los trabajadores
- 3. Pinchar en el icono
- 4. Se visualizará un desplegable de las tecnologías o áreas funcionales donde esté la empresa dada de alta. Seleccione la que corresponda y pulse **Siguiente.**

| Servicios Generales V |
|-----------------------|
|                       |
|                       |
| Cancelar Siguiente    |

5. Seleccionar los riesgos/capacitaciones del listado de Disponibles y pulsar el botón **Copiar** para que pase al apartado de **Activos** y dar a **Siguiente**.

| Disponibles                                                                                                    |                                                  | Activos                                  |
|----------------------------------------------------------------------------------------------------|--------------------------------------------------|------------------------------------------|
| Nombre \$                                                                                                    |                                                  | Nombre \$                                |
| Camionero<br>Gruista<br>Carretillero<br>Manejo de plataformas elevadoras<br>Trabajos sobre plataformas elevadoras | Copiar todos<br>Copiar<br>Quitar<br>Quitar todos | Trabajos en altura<br>Recurso preventivo |
| Trabajos ar canonas<br>Trabajos ATEX<br>Líneas de vida                                                            | ]                                                | Cancelar Anterior Siguiente              |

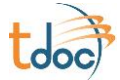

| DNI                                              | Nombre                                                                         |                                                  | DNI                               | Nombre                                      |
|--------------------------------------------------|--------------------------------------------------------------------------------|--------------------------------------------------|-----------------------------------|---------------------------------------------|
| 0010000<br>0139856<br>0139858<br>2468<br>0169823 | Gómez, David<br>Gómez, Pepe<br>Pérez, Efraín<br>Preuba Pedro<br>Soler, Beatriz | Copiar todos<br>Copiar<br>Quitar<br>Quitar todos | 00139856<br>123456789<br>25839175 | Gómez Pepe<br>Pérez, Juan<br>Smith, Lorenzo |
|                                                  | ·                                                                              |                                                  |                                   |                                             |

#### 6. Seleccionar los trabajadores y realizar la misma acción que en el paso anterior.

#### 7. Pulsar el botón **Guardar y cerrar**, que llevará al listado de los trabajadores.

Otra forma de asignar los riesgos/capacitaciones es desde el listado de los trabajadores. Seleccionar el trabajador que corresponda, clicar en el icono antes mencionado y seguir las indicaciones de selección de los pasos anteriores.

#### Guardar.

Al hacerlo de esta forma, la selección de los riesgos/capacitaciones sólo afecta al trabajador seleccionado.

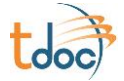

# Asociar designaciones a trabajadores

Pasos a realizar:

- 1. Ir a Tareas y seleccionar la empresa.
- 2. Seleccionar la tarea que corresponda.
- 3. Clicar el botón Ver lista de trabajadores
- 4. Pulsar el botón Designaciones y seleccionar la designación

|            | Date       | os de Trabajadores de | e la Tarea |             |
|------------|------------|-----------------------|------------|-------------|
| Apellido 1 | Apellido 2 | Nombre                | DNI 🔶      | Es Autónomo |
| Gómez      |            | Рере                  | 0015679    |             |
| Gómez      |            | Juan                  | 12365498   |             |
| González   |            | Miguel                | 21365498   |             |
| Pérez      | Velázquez  | Pedro                 | 31236549   |             |
| Pérez      |            | Efraín                | 98765400   |             |
| Prueba     |            | Pedro                 | 2468       |             |
| Snow       |            | Lorenzo               | 00001      |             |
| Soler      |            | Beatriz               | 00023      |             |

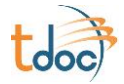

5. Seleccionar los trabajadores del listado de **Disponibles** y pulsar el botón **Copiar** para que pase al apartado de **Activos.** 

#### Guardar y cerrar.

|            | Designa          | ciones <b>- Asociar</b> | trabajadores        |                |
|------------|------------------|-------------------------|---------------------|----------------|
| isponibles |                  | _                       | Añadidos            |                |
| DNI        | Nombre           |                         | DNI                 | Nombre         |
| •          | <b></b>          |                         | <b></b>             | •              |
| 00010000   | Gómez, David     |                         | 00139866            | Pérez, Juan    |
| 00139856   | González, Miguel | Copiar todos            | 123456789           | Pérez, Efraín  |
|            |                  | Copiar                  | 26839176            | Soler, Beatriz |
|            |                  | Quitar                  | 02468               | Prueba, Pedro  |
|            |                  | Quitar todos            |                     | 1              |
|            | I                |                         |                     |                |
|            |                  | J                       |                     |                |
|            |                  |                         |                     |                |
|            | Cancelar Anterio | or Guardar y nue        | vo Guardar y cerrar |                |

#### Modo alternativo de asignar designaciones:

Desde el listado de los trabajadores, seleccionar al trabajador que corresponda, pinchar en el botón **Designaciones** y seleccionarla del listado **Disponibles.** 

Pulsar Copiar para que pase al listado de Activos y dar a Guardar.

De esta forma, la selección de las designaciones sólo afecta al trabajador seleccionado.

\*\*La funcionalidad Designaciones está operativa sólo para algunos clientes. En el resto, aparece como un Riesgo o Capacitación más.

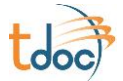

## Eliminar trabajador o máquina

Pasos a seguir:

- 1. Ir a Documentación Requerida y seleccionar la empresa.
- 2. Ir al listado de trabajadores.
- 3. Pinchar en el icono

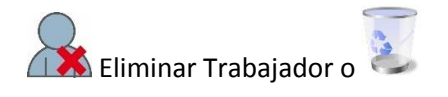

Aparecerá una pregunta de verificación. En caso afirmativo, pulsar Eliminar.

Para eliminar una máquina, seguir el mismo procedimiento.

\*Importante: Para poder hacer esta acción, el usuario tiene tener la Autorización LOPD cargada y revisada correctamente.

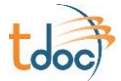

## **Cargar documento**

Pasos a seguir:

1. Ir a **Documentación Requerida** y seleccionar la *empresa*.

2. Ir a Ver la documentación de la empresa, listado de trabajadores o maquinaria; según corresponda.

3. Si se carga documentación de trabajadores o maquinaria, seleccionar antes al trabajador o la máquina.

4. Cuando es la primera vez que se va a cargar un documento, pinchar en el botón Añadir Nuevo Registro.

| Grupo entrega | Tipo de entrega      | Estado del registro | Acciones              |
|---------------|----------------------|---------------------|-----------------------|
| EPI's         | Casco                | FALTA               | Añadir Nuevo Registro |
|               | Calzado de seguridad | FALTA               | Añadir Nuevo Registro |

5. Cuando ya hay un documento añadido, las opciones son:

- a. Si el documento esta caducado o incorrecto:
  - **Sustituir Registro:** quiere decir que el archivo a cargar sustituye al que estaba, quitándose el anterior y quedándose el que se añade.
  - **Modificar Registro:** quiere decir que el archivo que ya estaba añadido se mantiene y puede cargar más archivos.

| Grupo entrega          | Tipo de entrega      | Estado del registro | Acciones           |
|------------------------|----------------------|---------------------|--------------------|
| <b>FD</b> <sup>1</sup> | Casco                |                     | Sustituir Registro |
| EPI's                  | Casco                |                     | Modificar Registro |
|                        | Calzado de seguridad |                     | Sustituir Registro |
|                        | Culzudo de Segundad  |                     | Modificar Registro |

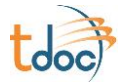

#### b. Si el documento está correcto:

- **Sustituir Registro:** quiere decir que el archivo a cargar sustituye al que estaba, quitándose el anterior y quedándose el que se añade.
- Ver Registro: quiere decir que puede visualizar el archivo o archivos que están adjuntos.

| Grupo entrega | Tipo de entrega      | Estado del registro | Acciones             |  |                    |
|---------------|----------------------|---------------------|----------------------|--|--------------------|
|               | Casso                | <b>SI</b>           | Sustituir Registro   |  |                    |
| EPI's         | Casco                |                     | Ver Registro         |  |                    |
|               | Calzada da soguridad |                     | Calzado de seguridad |  | Sustituir Registro |
|               | Caizado de segundad  |                     | Ver Registro         |  |                    |

\*Importante: Para poder visualizar y descargar documentación que no haya adjuntado el usuario, tiene que estar su Autorización LOPD cargada y revisada correctamente.

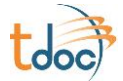

## Ver documento cargado en *tdoc*

Pasos a realizar:

#### 1. Ir a **Documentación Requerida** y seleccionar la *empresa*.

2. Ir a ver la documentación de la empresa, listado de trabajadores o maquinaria; según corresponda.

3. Opciones:

#### a. Modificar Registro:

Pulsar el botón Modificar Registro y pinchar con el ratón en el enlace del archivo, para descargarlo y visualizarlo.

#### b. Ver Registro:

| Pulsar el botón        | Ver Registro         | 🗌 y pinchar con el ratón en el enlace del |
|------------------------|----------------------|-------------------------------------------|
| archivo, para descarga | arlo y visualizarlo. |                                           |

\*Importante: Para poder visualizar y descargar documentación que no haya adjuntado el usuario, tiene que estar su Autorización LOPD cargada y revisada correctamente.

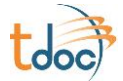

## Solicitar alta de subcontrata

Para dar de alta una subcontrata nueva o a asignar un nuevo centro de trabajo o tarea a una empresa que ya existe; hay que realizar los siguientes pasos:

1. Ir a **Alta subcontratas**. Aparecerá una pregunta de si quiere crear una nueva petición de alta. Pulsar el botón **Aceptar**.

| Crear nue           | va petición        |       |
|---------------------|--------------------|-------|
| ¿Desea crear una nu | ueva petición de a | alta? |
| Aceptar             | Cancelar           |       |
|                     |                    |       |

2. Si gestiona más de una empresa, tiene que seleccionar la empresa que va a realizar la solicitud de alta para la subcontrata, eso quiere decir, la empresa que es la contrata.

| estio | na más de una empre | esa. Seleccione la empresa de la que la nueva contrata será subcontrata. |
|-------|---------------------|--------------------------------------------------------------------------|
|       | CIF                 | Nombre                                                                   |
| Ð     | B-31763899          | TESICNOR (pruebas)_empresa española                                      |
| Ð     | B-31763899          | TESICNOR                                                                 |
| Ð     | XYZ00               | TESICNOR Empresa Extranjera (Prueba)                                     |

3. Aparecerá la opción de cumplimentar los datos de la empresa (nombre y CIF) para hacer una búsqueda por si ya existiera. En el caso de que no exista, pulsar el botón **Crear Nueva Empresa**, situado en la parte derecha de la pantalla.

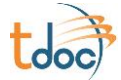

#### **DUDAS FRECUENTES**

En caso contrario, le saldrá directamente la opción de cumplimentar el nombre y el CIF de la empresa siendo **los campos de color amarillo y el País obligatorios.** 

Pulsar Siguiente.

| Alta subcontrata       |          |           |          |
|------------------------|----------|-----------|----------|
| Datos de la contrata   |          |           |          |
| Nombre de la contrata: | МІМО     |           |          |
| CIF:                   | A0000001 |           |          |
| País:                  | España 🔻 |           |          |
|                        |          |           |          |
|                        |          | Siguiente | Cancelar |

4. En el siguiente paso tendrá que introducir:

- E-mail de acceso, que es el correo electrónico que será el usuario de acceso.

-Nombre y apellidos de la persona que va a gestionar la documentación de la subcontrata.

Después de cumplimentar los campos pulsar el botón **Añadir Gestor**. De esta forma, se tiene la opción de añadir más gestores, cuando haya terminado pulsar **Siguiente**.

Existe la opción de que sea el usuario que está haciendo la solicitud, el que gestione la documentación. En este caso, pulsar el botón **Voy a gestionar esta contrata yo mismo**. Pulsar **Siguiente**.

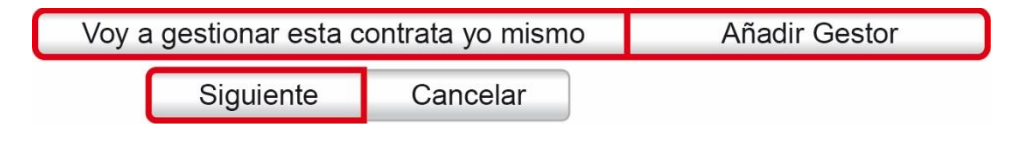

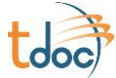

5. Seleccionar el centro de trabajo o la tarea del listado de **Disponibles** y pulsar el botón **Copiar** para que pase al apartado de **Añadidos** y dar a **Siguiente.** 

| Tecnologia             | Centro de Trabajo | Propietario | Datos de contratas                        | Tareas                |              | Tecnología             | Centro de Trabajo            | Propietario | Datos de contratas            | Tareas                |
|------------------------|-------------------|-------------|-------------------------------------------|-----------------------|--------------|------------------------|------------------------------|-------------|-------------------------------|-----------------------|
|                        |                   |             | •                                         |                       |              |                        |                              |             | •                             |                       |
| SERVICIOS<br>GENERALES | Oficinas          |             | TESICNOR<br>(pruebas)_empresa             | Contrata<br>principal |              | SERVICIOS<br>GENERALES | AE-Wind<br>Maintenance (Wind |             | TESICNOR<br>(pruebas)_empresa | Contrata<br>principal |
|                        |                   |             | española                                  |                       | Copiar todos |                        | Farms)                       |             | española                      |                       |
| SERVICIOS<br>GENERALES | Albacete          |             | (pruebas) empresa                         | Contrata<br>principal | Copiar       |                        |                              |             |                               |                       |
|                        |                   |             | española                                  | ,,                    | Quitar       |                        |                              |             |                               |                       |
| SERVICIOS<br>GENERALES | Corralillo        |             | TESICNOR<br>(pruebas)_empresa<br>española | Contrata<br>principal | Quitar todos |                        |                              |             |                               |                       |
| SERVICIOS<br>GENERALES | Sangüesa          |             | TESICNOR<br>(pruebas)_empresa<br>española | Contrata<br>principal |              |                        |                              |             |                               |                       |

6. A continuación aparecerá en pantalla el resumen de la solicitud. Pulsar **Guardar**, así se enviará la solicitud.

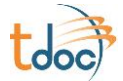

## Cómo dar de alta a un usuario

Se puede dar de alta a un usuario enviándonos un *e-mail* o a través de *tdoc*.

#### Enviándonos un e-mail debe indicar los siguientes datos:

- Nombre y CIF de la empresa.
- Nombre y apellidos de la persona que va a gestionar la documentación de la empresa.
- Correo electrónico. Este será el usuario.

Indicar en el asunto del e-mail: Dar de alta un nuevo usuario.

#### Hacerlo por medio de tdoc seguir los siguientes pasos:

- a. Ir a la opción Gestión de Gestores de Contrata
- b. Seleccionar Gestores de contrata

### Usuarios de Gestión Documental

Gestores de contrata Gestiona los Gestores de contrata

Darse de baja como Gestor de contrata Darse de baja como Gestor de contrata

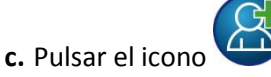

**d.** Introducir los datos de los campos amarillos (obligatorios) y seleccionar la empresa de la lista Disponibles.

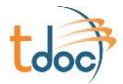

|                                  | contrata                   |                                                  |                |        |         |        |
|----------------------------------|----------------------------|--------------------------------------------------|----------------|--------|---------|--------|
|                                  |                            |                                                  |                | -      |         |        |
| Email de acceso:                 |                            |                                                  | Nombre:        |        |         |        |
| Apellido 1:                      |                            |                                                  | Apellido 2:    |        |         |        |
|                                  |                            | -                                                | Teléfono:      |        |         |        |
| DNI:                             |                            |                                                  | Dirección:     |        |         |        |
| CP:                              |                            |                                                  | Población:     |        |         |        |
| Provincia:                       |                            |                                                  | País:          |        |         |        |
| Lenguaie:                        | Español                    | V                                                |                |        |         |        |
|                                  |                            |                                                  |                |        |         |        |
|                                  |                            |                                                  |                |        |         |        |
|                                  |                            |                                                  |                |        |         |        |
| Disponibles                      |                            |                                                  | Añadido        | 5      |         |        |
| Disponibles                      | ~ ~ ~                      |                                                  | Añadido        | s      |         |        |
| CIF                              | Nombre                     |                                                  | Añadido        | s<br>F |         | Nombre |
| CIF                              | Nombre                     |                                                  | <b>Añadido</b> | s<br>F |         | Nombre |
| CIF<br>CIF<br>0123456789         | Nombre<br>Tesicnor pruebas |                                                  | Añadido<br>Cl  | s<br>F | lo data | Nombre |
| CIF<br>CIF<br>0123466789         | Nombre<br>Tesicnor pruebas | Copiar todos                                     | Añadido        | s<br>F | lo data | Nombre |
| Disponibles<br>CIF<br>0123456789 | Nombre<br>Tesicnor pruebas | Copiar todos<br>Copiar                           | Añadido        | s<br>F | lo data | Nombre |
| Disponibles<br>CIF<br>0123456789 | Nombre Tesicnor pruebas    | Copiar todos<br>Copiar<br>Quitar                 | Añadido        | F<br>N | lo data | Nombre |
| Disponibles<br>CIF<br>0123466789 | Nombre Tesicnor pruebas    | Copiar todos<br>Copiar<br>Quitar<br>Quitar todos | Añadido        | F      | lo data | Nombre |
| CIF<br>CIF<br>0123456789         | Nombre Tesienor pruebas    | Copiar todos<br>Copiar<br>Quitar<br>Quitar todos | Añadido<br>Cl  | F      | lo data | Nombre |
| CIF<br>CIF                       | Nombre Tesicnor pruebas    | Copiar todos<br>Copiar<br>Quitar<br>Quitar todos | Añadido        | F N    | lo data | Nombre |
| Disponibles<br>CIF<br>0123456789 | Nombre Tesicnor pruebas    | Copiar todos<br>Copiar<br>Quitar<br>Quitar todos | Añadido        | F<br>J | lo data | Nombre |

### e. Pulsar el botón Copiar para que pase a la lista de Añadidos y pulsar Guardar.

Para darse de baja como Gestor de contrata pulsar la opción Darse de baja como Gestor de Contrata.

| Usuarios de Gestión Documental                                              |
|-----------------------------------------------------------------------------|
| Gestores de contrata Gestiona los Gestores de contrata                      |
| Darse de baja como Gestor de contrata Darse de baja como Gestor de contrata |

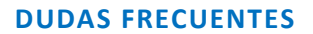

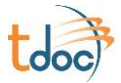

Baja de gestor de contrata
Se va a dar de baja como Gestor de contrata a
Seleccione la empresa sobre la cual se efectuará la baja Tesicnor pruebas 
Correo
electrónico
del usuario

Saldrá un desplegable donde podrá seleccionar la empresa y pulsar el botón Eliminar.

\*Importante: Una empresa siempre tiene que tener, como mínimo, un usuario de alta en **tdoc.** 

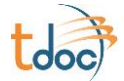

# Dar de baja a la empresa en un centro de trabajo (sólo Acciona)

Pasos a realizar:

- 1. Ir a **Centros de trabajo** y seleccionar la *empresa*.
- 2. Seleccionar el Centro de trabajo, se visualizará el estado de la documentación.
- 3. Pulsar el botón Dar de baja este Centro de Trabajo situado en la parte superior derecha.

| En este apartado puede<br>Puede pulsar en <b>modific</b><br>o añadir más archivos er<br>para crear un registro nu | ver toda la documentación re<br>c <b>ar registro</b> (o <b>ver registro</b> ) ;<br>n el mismo registro. Puede pu<br>evo. | querida de <b>MIMO</b><br>para descargar los archivos de dich<br>Isar en añadir registro (o sustituir re | no registro<br>egistro) | a este Centro de trabajo |  |  |
|----------------------------------------------------------------------------------------------------|----------------------------------------------------------------------------------------------------|----------------------------------------------------------------------------------------------------|-------------------------|--------------------------|--|--|
| Así mismo, pulsando en<br>documentos incorrectos,<br>Empresa: MIMO                                                | el icono de ver registros inco<br>caducados o que faltan.                                                                | rrectos le aparecerán únicamente le                                                                      | os                      |                          |  |  |
| Crupp ontropp Tipp de entropp Estado del registro Assignos Comentarios                                            |                                                                                                    |                                                                                                    |                         |                          |  |  |
| Evaluación de riesgos<br>y medidas preventivas                                                                    | Evaluación de riesgos<br>y medidas preventivas                                                                           |                                                                                                    |                         |                          |  |  |
|                                                                                                    | Ver todos los registros                                                                                                  | FALTA                                                                                                    | Añadir Nuevo Registro   |                          |  |  |

4. Sale una pregunta verificando que se quiere dar de baja a la empresa en ese centro de trabajo. Pulsar **Aceptar.** 

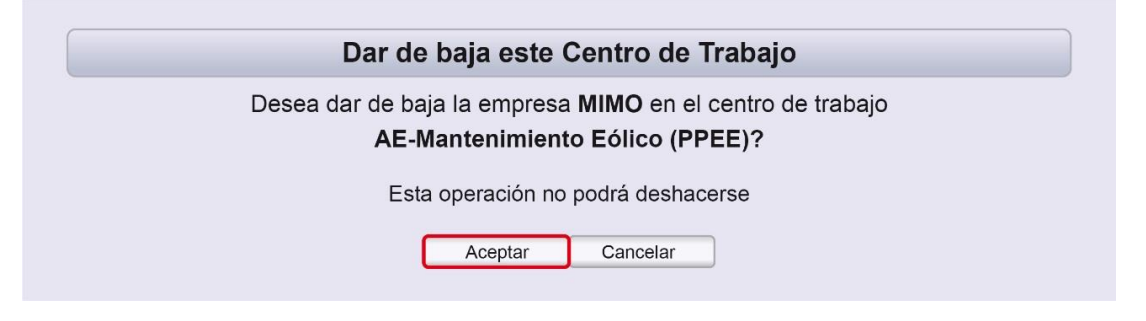

\*Importante: Para que esté activo el botón **Dar de baja la empresa en el centro de trabajo**, el usuario tiene que tener la Autorización LOPD está cargada y revisada correctamente.

\*\*No todos los clientes tienen esta opción, ya que trabajan por Tareas y éstas dependen de fechas.

25

Tesicnor I <u>www.tesicnor.com</u> – <u>tesicnor@tesicnor.com</u> I T (+34) 948 21 40 40 I F (+34) 948 21 40 41 Pol. Ind. Mocholí, c/Río Elorz, nave 13 E, 31110 Noáin (Navarra) Pol. Ind. Camporroso, c/Montevideo 3, nave 5, 28806 Alcalá de Henares (Madrid)

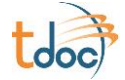

# Superado el número máximo de intentos de acceso a *tdoc*

Por seguridad, el usuario tiene un número máximo de intentos para acceder a *tdoc*. Una vez superados estos le saldrá un mensaje *'Numero de Intentos Superado'*, en este caso tiene que **Restablecer la contraseña**.

| Número de Intentos Superado |
|-----------------------------|
| Registro de usuarios:       |
| Usuario                     |
| user_es@tdoc.es             |
| Contraseña                  |
| •••••                       |
| Entrar                      |
| Restablecer contraseña      |
| N                           |

Pulsar **Restablecer contraseña**. Aparecerá una pantalla con tres apartados. En este caso, el primero estará activo. Ahí deberá *escribir el e-mail del usuario*. Pulse **Enviar**.

| 1. Escriba su e-mail y pulse Enviar         E-mail:       Enviar         Cancelar                                                         |
|----------------------------------------------------------------------------------------------------|
| 2. Inmediatamente después de enviada su dirección de correo electrónico, recibirá un e-mail para configurar su contraseña antes de 24h.   |
| 3. Escriba su nueva contraseña y pulse Aceptar para user_en@tdoc.es         Nueva contraseña:         Repetir contraseña:         Aceptar |

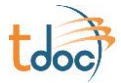

En dicha dirección, recibirá un correo con un enlace para crear la nueva contraseña. Clicar el enlace **Pulse en este enlace**.

| Petición de contraseña                                                                                                    |      |
|----------------------------------------------------------------------------------------------------|------|
| Se ha solicitdo el recordatorio de la contraseña de acceso a la aplicación tdoc para el usua<br>user_en@tdoc.es                                                                               | aric |
| Pulse en este enlace para cambiar modificar su contraseña                                                                                                    |      |
| Si el enlace no funciona, escriba en su navegador la siguiente dirección:                                                                                                    |      |
| http://tesicnor.tdoc.es//TDoc-tesinor/changewd.jsf?code=1716586961484050204161                                                                                                    |      |
| Este acceso estará activo durante 24 horas.                                                                                                    |      |
| Para ver los documentos acceda a través de las siguiente dirección:<br>http://tesicnor.tdoc.es/TDoc-tesicnor - Mail generado automáticamente desde la aplicación <i>tdoc</i><br>para TESICNOR |      |

Se abrirá una ventana con tres epígrafes: el punto 3 estará activo. Ahí poner la contraseña.

| 1. Escriba su e-mail y puise <b>Enviar</b>                                                                                                 |
|----------------------------------------------------------------------------------------------------|
| E-mail: Enviar<br>Cancelar                                                                                                    |
| 2. Inmediatamente después de enviada su dirección de correo electrónico, recibirá un e-mail para<br>configurar su contraseña antes de 24h. |
| 3. Escriba su nueva contraseña y pulse Aceptar para user_en@tdoc.es                                                                        |
| Nueva contraseña:                                                                                                    |
| Repetir contraseña:                                                                                                    |
| Aceptar                                                                                                    |

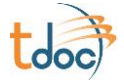

## Enviar una ficha de control por

## e-mail (sólo Acciona)

Pasos a realizar:

- 1. Ir a Centro de Trabajo y seleccionar la empresa.
- 2. Seleccionar el centro de trabajo.
- 3. Pinchar en el botón Enviar Ficha de Control.

| Documentacion de la empresa | Documentacion de trabajadores | Documentacion de maquinaria pesada, grúas y plataformas | Enviar Ficha de Control |
|-----------------------------|-------------------------------|---------------------------------------------------------|-------------------------|
|-----------------------------|-------------------------------|---------------------------------------------------------|-------------------------|

- 4. Seguir los pasos que le va indicando el tutorial:
  - Seleccionar Trabajadores
  - Seleccionar Maquinaria pesada, grúas y plataformas
  - Vista Previa
  - Enviar por mail

| Contrata principal<br>Servicios Generales España - Trabajos de Servicios Generales Mantenimiento Eólico<br>Ficha de Control<br>Seleccionar Trabajadores - Seleccionar maquinaria pesada, grúas y plataformas - Vista Previa - Enviar por mail<br>Va usted a iniciar el envio de la ficha de control. |
|----------------------------------------------------------------------------------------------------|
| Ficha de Control Seleccionar Trabajadores - Seleccionar maquinaria pesada, grúas y plataformas - Vista Previa - Enviar por mail Va usted a iniciar el envío de la ficha de control.                                                                                                    |
| Seleccionar Trabajadores - Seleccionar maquinaria pesada, grúas y plataformas - Vista Previa - Enviar por mail<br>Va usted a iniciar el envío de la ficha de control.                                                                                                    |
| Va usted a iniciar el envío de la ficha de control.                                                                                                    |
|                                                                                                    |
| El proceso a realizar será el siguiente:                                                                                                    |
| ■ Selección de los trabajos a añadir                                                                                                    |
| Selección de maquinaria pesasa, grúas y plataformas a añadir                                                                                                    |
| Vista previa de los datos a enviar                                                                                                    |
| Datos a añadir en el mail (dirección de e-mail, asunto y texto del mensaje)                                                                                                    |

28

 Tesicnor
 I
 www.tesicnor.com
 - tesicnor@tesicnor.com
 I
 T (+34) 948 21 40 40 I
 F (+34) 948 21 40 41

 Pol. Ind. Mocholí, c/Río Elorz, nave 13 E, 31110 Noáin (Navarra)

 Pol. Ind. Camporroso, c/Montevideo 3, nave 5, 28806 Alcalá de Henares (Madrid)

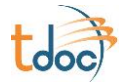

 En el paso para enviar la ficha tiene que cumplimentar los campos en amarillo, es decir, obligatorios. Pulsar el botón Añadir para que coja la dirección de correo electrónico y le permita introducir uno nuevo. Pulsar Enviar por mail.

| Para:    | @tesicnor.es        | ▼ Añadir       |
|----------|---------------------|----------------|
| Asunto:  |                     |                |
| Mensaje: |                     |                |
|          | Cancelar Anterior E | nviar por mail |

\*\*No todos los clientes disponen de esta opción.

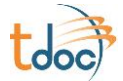

## De dónde descargar la documentación

Pasos a realizar:

- 1. Ir a Documentación a Descargar.
- 2. Seleccionar la pestaña correspondiente al documento que se quiere descargar. Dichas pestañas variarán en función del cliente, ya que es documentación propia de este.
- 3. Para descargar el documento *pulsar en el enlace*.

| Documentación a descargar por parte de la contrata                                                                                      |                                                                  |                                              |                                                           |                            |  |
|----------------------------------------------------------------------------------------------------|------------------------------------------------------------------|----------------------------------------------|-----------------------------------------------------------|----------------------------|--|
| Documento por Cliente Documento por área funcional Documento por Centro de Trabajo Documento por Tipo de Empresa  Documento por Cliente |                                                                  |                                              |                                                           |                            |  |
| Obligatorio                                                                                                    | Nombre                                                           | Descripción                                  | Español                                                   | English                    |  |
|                                                                                                    | Coordinación de actividades<br>empresariales                     | Coordinación de actividades<br>empresariales | Coordinación_de_actividades<br>empresariales.pdf          |                            |  |
|                                                                                                    | Instrucción de seguridad<br>transporte y almacenaje<br>versión 2 |                                              | Instruccion_de_seguridad_trnas-<br>porte_y_almacenaje.pdf |                            |  |
|                                                                                                    | Manual Contrata                                                  | Manual Contrata                              | Manual_Contrata.pdf                                       | Manual_company_Manager.pdf |  |

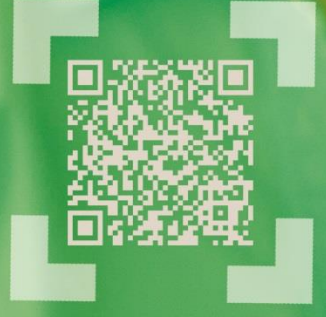

## SOLUCIONES

EN CAE GESTIÓN DOCUMENTAL

> www.tesicnor.com doc@tesicnor.com

NAVARRA Polígono Mocholí, C/ Río Elorz, Nave 13 E y F Noáin 31110 Navarra

**L** T (+34) 948 21 40 40 F (+34) 948 21 40 41

MADRID Polígono Camporroso, C/ Montevideo, nº 3 Nave 5 Alcalá de Henares 28806 Madrid

📞 T (+34) 91 819 30 49

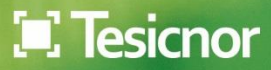